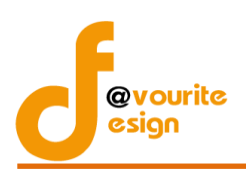

คู่มือการใช้งานระบบพัฒนาระบบบริหาร สำหรับเจ้าหน้าที่ สำนักงานปลัดกระทรวงการพัฒนาสังคมและความมั่นคงของมนุษย์

# สารบัญ

| หน้าจอ Login เข้าสู่ระบบ                  | 1  |
|-------------------------------------------|----|
| หน้าจอลืมรหัสผ่าน                         | 2  |
| สำหรับผู้จัดเก็บข้อมูล                    | 3  |
| 1. บันทึกข้อมูล                           | 4  |
| สำหรับผู้กำกับดูแลตัวชี้วัด               | 10 |
| 1. บันทึกข้อมูล                           | 11 |
| รายงาน                                    | 16 |
| ิ≻Sar Card หน่วยงาน                       | 16 |
| ≻สรุปรายละเอียดตัวชี้วัด                  |    |
| ิ≻ตารางการปฏิบัติราชการ                   | 19 |
| ≻การเปรียบเทียบปีการประเมินผลจากตัวชี้วัด | 20 |
|                                           |    |

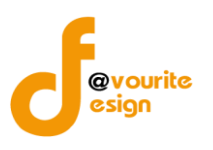

คู่มือการใช้งานระบบพัฒนาระบบบริหาร สำหรับเจ้าหน้าที่ สำนักงานปลัดกระทรวงการพัฒนาสังคมและความมั่นคงของมนุษย์

### คู่มือการใช้งานระบบพัฒนาระบบบริหาร

## สำหรับเจ้าหน้าที่

# เข้าใช้งานระบบ ที่ URL ดังนี้

### http://boffice.m-society.go.th/

|   | <u>ดาวน เหลดคุมอสุ เขงานระบบตรวจราชการ</u>               |
|---|----------------------------------------------------------|
|   |                                                          |
| Ø |                                                          |
| E | เข้าสู่ระบบงานบริหารราชการ                               |
|   |                                                          |
| - | Sign in to Back Office System                            |
| Ĩ | Sign in to Back Office System Username / e-mail          |
| Ē | Sign in to Back Office System Username / e-mail Password |

รูปหน้าจอ Login เข้าสู่ระบบ

## หน้าจอ Login เข้าสู่ระบบ

- 1. Username / e-mail : กรอกชื่อผู้ใช้งาน หรืออีเมล์ผู้ใช้งาน เพื่อเข้าสู่ระบบ
- 2. Password
- : กรอกรหัสผ่าน
- .
- . 1130113161010
- 3. เข้าสู่ระบบ
- : คลิกที่ 🖉 เข้าสู่ระบบ
- 4. ลืมรหัสผ่าน
- : คลิกที่ สมรหัสพ่านกดที่นี่
- เพื่อเข้าสู่ระบบ เพื่อแจ้งลืมรหัสผ่าน

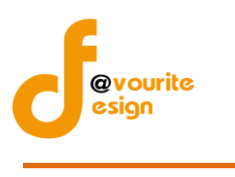

หน้าจอลืมรหัสผ่าน

| สมรหัสผ่าน<br>กรุณากรอกอีเมล์ ที่ท่านได้ทำการลงทะเบียนไว้<br>อีเมล์ :<br>ส่งรหัสผ่าน                                                                         |
|----------------------------------------------------------------------------------------------------|
|                                                                                                    |
| รูปหน้าจอ เมื่อลืมรหัสผ่าน                                                                                                    |
| การแจ้งลืมอีเมล์ สามารถทำได้ดังนี้<br>– ระบุอีเมล์ เพื่อให้ระบบส่ง Username และ Password ไปที่อีเมล์<br>– คลิกที่ <mark>ส่งรหัสผ่าน</mark> เพื่อส่งอีเมล์    |
| เมื่อ login เข้าใช้งานระบบได้แล้ว ให้คลิกที่ <sup>ระบบบริหาร</sup> ์ เพื่อเข้าใช้งานระบบพัฒนาระบบบริหาร ดังรูป                                               |
| nsะทรวงการพัฒนาสังคมและความนั้นคงของมนุษย์<br>Back Office System<br>วันที่ 30 กันยายน 2557<br>เข่าสู่ระบบโดย ผู้ดูแลระบบ (SuperAdmin) (Administrator System) |
| <b>Sະບບງາບ</b><br>ເ<br>ເ<br>ມາມພັດບາ<br>ຣະບບບຣັ <del>ห</del> าร                                                                                              |

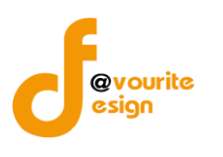

# สำหรับผู้จัดเก็บข้อมูล

|          | <b>กระทระ</b><br><b>งาน</b><br>วันที่ 16<br>เข้าสู่ระบ | วงการพัฒนาสังคมแ<br>พัฒนาระ<br>มีนาคม 2557<br>เบโดย กาญจนา ชื่นห | ละความนั้นคงของมเ<br>บบบริหาร<br>เองอร่าม Logout | ing                                              | รายมาน + |  |
|----------|--------------------------------------------------------|------------------------------------------------------------------|--------------------------------------------------|--------------------------------------------------|----------|--|
| บันทึก   | ข้อมูล                                                 |                                                                  |                                                  |                                                  |          |  |
| 6        | 2                                                      |                                                                  |                                                  |                                                  |          |  |
| đ        | ่วชิ้วัด                                               |                                                                  |                                                  |                                                  |          |  |
| รายงาเ   | J                                                      |                                                                  |                                                  |                                                  |          |  |
| E        | SRR Cand                                               | ×                                                                |                                                  |                                                  |          |  |
| Sa<br>HU | r Card                                                 | สรุปรายุละเอียด<br>ดัวชีวัด                                      | ตาราวสรุปพล<br>การปฏิปัติราชการ                  | การเปรียบเทียบปี<br>การประเมินผล<br>จากตัวชิ้วัด |          |  |

## รูปหน้าจอเข้าสู่ระบบ

หน้าจอระบบพัฒนาระบบบริหาร แบ่งออก เป็น 3 ส่วน

ส่วนที่ 1 เป็นส่วนของการบันทึกข้อมูล ประกอบด้วยเมนู ตัวชี้วัด

ส่วนที่ 2 เป็นส่วนของรายงาน ประกอบด้วยเมนู Sar Card หน่วยงาน, สรุปรายละเอียดตัวชี้วัด, ตาราง สรุปผลการปฏิบัติราชการ, การเปรียบเทียบปีการประเมินผลจากตัวชี้วัด

ส่วนที่ 3 กลับหน้าหลัก โดยคลิกที่ ố เพื่อกลับหน้าหลัก

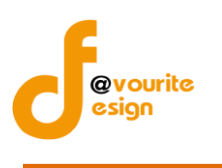

## 1. บันทึกข้อมูล

สามารถเข้าใช้งานได้ 2 วิธี

วิธีที่ 1 คลิกเข้าใช้งานได้ที่ เมนู บันทึก บันทึก + เลือก ตัวชี้วัด เพื่อเข้าสู่หน้าจอบันทึก

ตัวชี้วัด

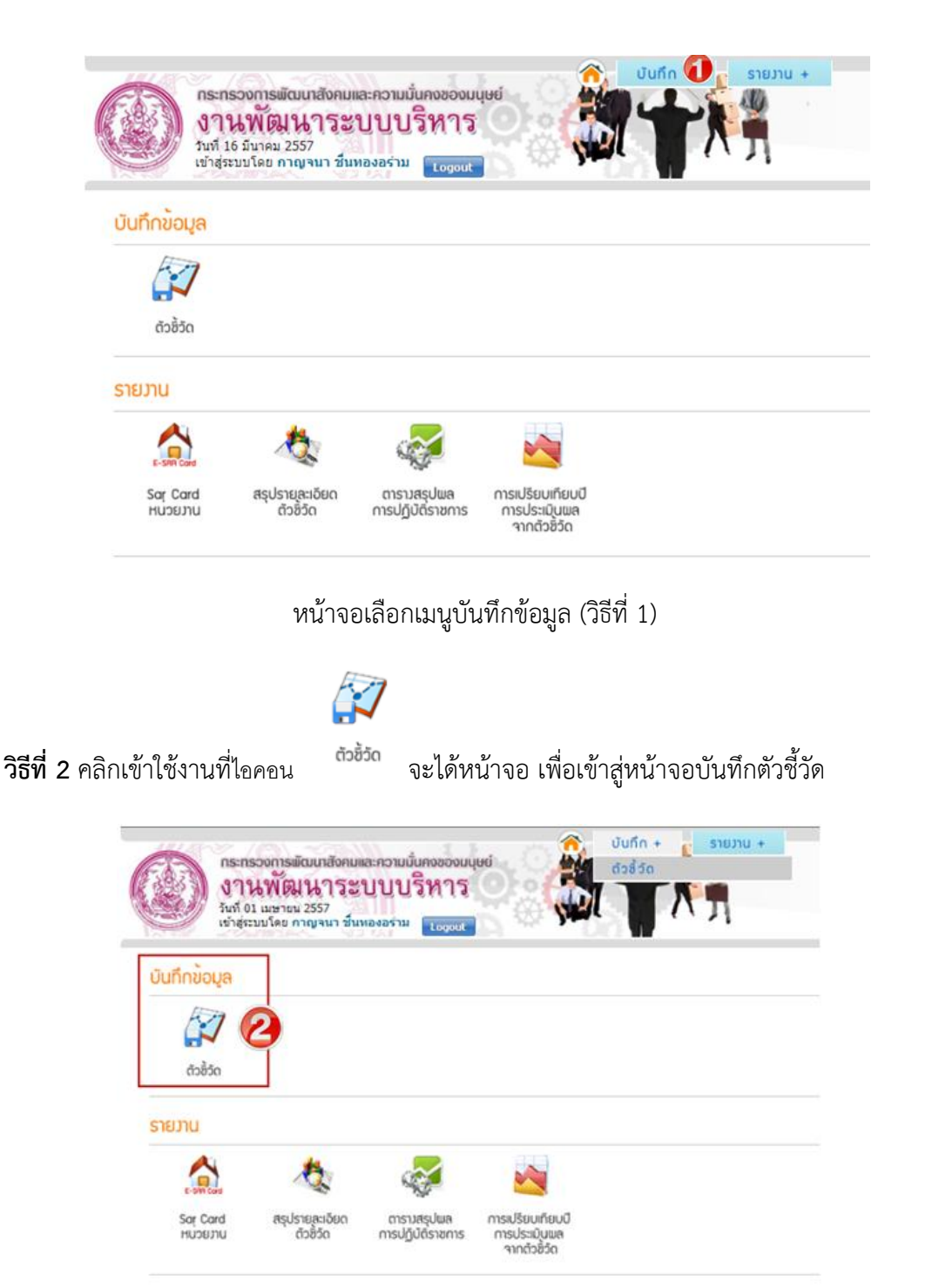

หน้าจอเลือกเมนูบันทึกข้อมูล (วิธีที่ 2)

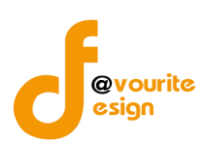

คู่มือการใช้งานระบบพัฒนาระบบบริหาร สำหรับเจ้าหน้าที่ สำนักงานปลัดกระทรวงการพัฒนาสังคมและความมั่นคงของมนุษย์

|                                | กระทรวงก<br>งานที่<br>วันที่ 01 เมว<br>เข้าสู่ระบบโ | าารพัฒนาสังคมและความมั่นคง<br>โตนนาระบบบริห<br>ษายน 2557<br>ดย กาญจนา ชิ้นทองอร่าม 👔         | NDOULUHU<br>NIS<br>Nogout                              | บันทึก + ราย | มาน +                     |         |
|--------------------------------|-----------------------------------------------------|----------------------------------------------------------------------------------------------|--------------------------------------------------------|--------------|---------------------------|---------|
| <mark>บันทึก</mark><br>เลือกแส | เ ตัวชี้วัด<br><sup>สดง</sup>                       |                                                                                              |                                                        |              |                           |         |
| ปีงบป                          | ระมาณ เดือกปีเห                                     | บประมาณ 🔽 <mark>มิดิที่</mark> เลือก                                                         | ชื่อมิติ 🔽 🔍 คันกา                                     |              |                           |         |
|                                |                                                     |                                                                                              |                                                        |              | กรุณาเลือกปังบประมาณ      |         |
|                                |                                                     |                                                                                              | รูปหน้าจอบันทึกตัว                                     | ชี้วัด       |                           |         |
| <u>ขั้นต</u><br>255            | <b>าอนที่ 1</b> เลือ<br>7 และเลือก:                 | วกปีงบประมาณและ<br>มิติที่ 1 : มิติภายนอ                                                     | ะเลือกมิติ จากนั้นคลิก<br>เก จะได้หน้าจอ ดังนี้        | าที่ 🤍 คันทา | เพื่อค้นหา เช่น เลือกปีง  | บประมาณ |
|                                |                                                     | กระทรวงการพัฒนาสังคมแ<br>งานพัฒนาระ<br>วันที่ 21 กันยายน 2557<br>เข้าสู่ระบบโดย นางสาววิชุดา | ละความมั่นคงของมนุษย์<br>ປປປປຈີກາຈ<br>ແກ້ວເชື້ອ Logout |              | in + รายมาน +             |         |
|                                | <mark>บันทึก ตัวช</mark> ั่ว<br>เลือกแสดง           | วัด                                                                                          |                                                        |              |                           |         |
|                                | ปีงบประมาณ                                          | 2557 🔻                                                                                       | <mark>มิดิที่</mark> มิดิที 1 : มิติภายนอก             | V Q Aum      |                           |         |
|                                | ลำดับ                                               | ประเด็นการประเมินเ                                                                           | งล                                                     | ดัวชี้วัดที่ | ชื่อตัวชี้วัด             |         |
|                                | 1                                                   | การพัฒนากฎหมาย                                                                               |                                                        | 1            | <mark>มิติภายนอก 1</mark> |         |

## ขั้นตอนที่ 2 คลิกเลือกตัวชี้วัดที่ต้องการ จะได้หน้าจอ ดังนี้

| <b>пs:</b><br><b>j</b><br><sup>j</sup><br><sup>j</sup><br><sup>j</sup> | กรองการพัฒนาสังคมและความมั่<br>  นพัฒนาระบบบ<br>21 กันยายน 2557<br>ระบบโดย นางสาววิชุดา แก้วเชื่อ | น้คงของมนุษย์<br>ริหาร<br>Logout | บันทึก + รายวาน | +                                                         |
|------------------------------------------------------------------------|---------------------------------------------------------------------------------------------------|----------------------------------|-----------------|-----------------------------------------------------------|
| บันทึก ตัวชี้วัด (เ                                                    | บันทึก / แก้ไข)                                                                                   |                                  |                 |                                                           |
| ปังบประมาณ                                                             | 2557                                                                                              |                                  |                 |                                                           |
| มิติ                                                                   | มิติที่ 1 : มิติภายนอก                                                                            |                                  |                 |                                                           |
| ชื่อตัวชี้วัด                                                          | 1 : มิติภายนอก 1                                                                                  |                                  |                 |                                                           |
|                                                                        |                                                                                                   |                                  |                 | <ul> <li>ส้อนกลับ</li> <li>มี่มนลปฏิบัติราชการ</li> </ul> |
| แบบฟอร์ม ชื่อตั <sup>ร</sup><br>รายงานผล                               | วชี้วัด ผู้กำกับดูแล                                                                              | ผู้จัดเก็บข้อมูล                 | วันที่          | ขั้นตอน สถานะ ลบ                                          |

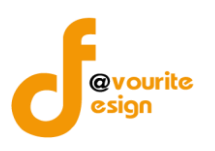

<u>ขั้นตอนที่ 3</u> คลิกที่ 📑 เพิ่มผลปฏิบัติราชการ เพื่อเพิ่มผลปฏิบัติราชการ หรือคลิกที่ 🚺 เพื่อหา้า เพื่อทำ

การย้อนกลับ

การเพิ่มผลการปฏิบัติราชการ มี 2 แบบ คือ สำหรับผู้จัดเก็บข้อมูลและสำหรับผู้บันทึกคะแนน

### 1.1 ผู้จัดเก็บข้อมูล

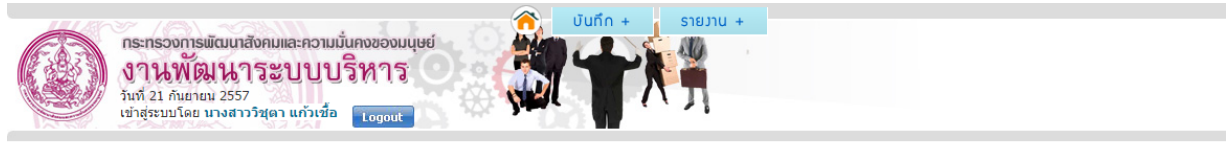

#### บันกึก ตัวชี้วัด มิติที่ 1 : มิติภายนอก (บันทึก / แก้ไข)

| หน่วยงานรับผิดชอบ        | กรมพัฒนาสังคมและสวัสติการ                                                                             |
|--------------------------|----------------------------------------------------------------------------------------------------|
| ผู้กำกับดูแลตัวขี้วัด    | ผู้อำนวยการกลุ่มพัฒนาระบบบริหาร (นายสาววราภรณ์ สุขใจ)* , ผู้อำนวยการกลุ่มพัฒนาระบบบริหาร (นายนิภาพร ) |
| ด็ดต่อผู้กำกับ           |                                                                                                    |
| ผู้จัดเก็บข้อมูล         | นางสาวจีรดา ธรรมาภิมุข , นางสาววิชุดา แก้วเชื้อ , สมศรี สุขใจ , แสนรัก ใจดี                           |
| เบอร์โทรผู้จัดเก็บข้อมูล |                                                                                                    |
| รายละเอียดตัวชี้วัด      | calendar1_20140921112632.pdf                                                                          |

|                                                        | รายงานผลการปฏิบัติร                               | าชการตามคำรับรอง    | าฯ (รายตัวชี้วัด)     |                | รอบ 6 เดื                   |  |  |  |
|--------------------------------------------------------|---------------------------------------------------|---------------------|-----------------------|----------------|-----------------------------|--|--|--|
| ชื่อตัวชี้วัด                                          | ัด 1 มิติภายนอก 1                                 |                     |                       |                |                             |  |  |  |
|                                                        |                                                   |                     |                       |                |                             |  |  |  |
| โทรศัพท์ผู้กำกับดูแล                                   | -,                                                | โทรศัท              | งท์ผู้จัดเก็บข้อมูล - |                |                             |  |  |  |
| อีเมลล์ผู้กำกับดูแล                                    |                                                   |                     |                       |                |                             |  |  |  |
| การคำนวณคะแนนจาะ                                       | กผลการดำเน็นงาน                                   |                     |                       |                |                             |  |  |  |
|                                                        | ตัวขี้วัด / ข้อมูลพื้นฐานประกอบตัวขี้วัด          | น้ำหนัก<br>(ร้อยละ) | ผลการดำเนินงาน        | ค่าคะแนนที่ได้ | ค่าคะแนน<br>ถ่วง<br>น้ำหนัก |  |  |  |
| 1 มิติภายนอก 1                                         |                                                   | 11                  | N/A                   |                | 0.0000                      |  |  |  |
| 1 มิติภายนอก 1<br>แบบฟอร์มรายงาน *ก<br>เลือกไฟล์ ไม่ไก | รุณาแบบไฟล์ที่ชื่อเป็นภาษาอังกฤษ<br>ต์เลือกไฟล์ใด | 11                  | N/A                   |                | 0.0000                      |  |  |  |
| แนบไฟล์ หลักฐานอ้าง                                    | <u>เอิง</u> เพิ่มแถบอัพโหลด                       |                     |                       |                |                             |  |  |  |
|                                                        |                                                   |                     |                       |                |                             |  |  |  |
| เลือกไฟล์ ไม่ไ                                         | ด้เลือกไฟล์ใด                                     | ລນ                  |                       |                |                             |  |  |  |

รูปหนาจอการเพิ่มผลปฏิบัติราชการ ผู้จัดเก็บข้อมูล

การเพิ่มผลปฏิบัติราชการ สำหรับผู้จัดเก็บข้อมูล สามารถทำได้ดังนี้

คลิกที่ Browse... หรือคลิกที่ เลือกไฟล์ ที่แบบฟอร์มรายงาน เพื่อทำการแนบไฟล์เอกสารที่สำคัญ ซึ่ง ต้องเป็นไฟล์นามสกุล .doc หรือไฟล์นามสกุล .docx เท่านั้น

ا 🗄 บันทีก 🛛 🔶 ย้อนกลับ

- คลิกที่ Browse... หรือคลิกที่ เลือกไฟล์ ที่แบบไฟล์ หลักฐานอ้างอิง เพื่อแนบไฟล์เอกสารที่ต้องการใช้ อ้างอิง
- ถ้าต้องการเพิ่มหลักฐานอ้างอิงให้คลิกที่ เพิ่มแถบจ์พโหลด หรือคลิกที่ อบ เมื่อต้องการลบหลักฐาน อ้างอิง
- 4. คลิกที่ 🔳 บันกีก เพื่อบันทึกผลปฏิบัติราชการ

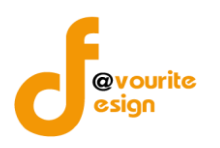

| เมื่อบันทึกผลการปฏิบัติราชการแล้ว จะได้หน้าจอ ดังนี้ |                            |                        |                          |        |         |                  |               |  |
|------------------------------------------------------|----------------------------|------------------------|--------------------------|--------|---------|------------------|---------------|--|
|                                                      |                            |                        |                          |        |         |                  |               |  |
| บันทึก ตัวชี้วัด (                                   | (บันทึก / แก้ไข)           |                        |                          |        |         |                  |               |  |
| ปังบประมาณ                                           | 255                        | 7                      |                          |        |         |                  |               |  |
| มิติ                                                 | มิดิท์                     | 1 : มิติภายนอก         |                          |        |         |                  |               |  |
| ชื่อตัวชี้วัด                                        | 1:3                        | ด็ภายนอก 1             |                          |        |         |                  |               |  |
|                                                      |                            |                        |                          |        |         | <b>(</b> 4 8     | ไอนกลับ       |  |
|                                                      |                            |                        |                          |        |         | 🕂 ເພັ່ມພລປກຼົບັດ | <b>ราชการ</b> |  |
| แบบฟอร์มรายงาน<br>ผล                                 | <sup>เ</sup> ชื่อตัวชี้วัด | ผู้กำกับดูแล           | ผู้จัดเก็บข้อมูล         | วันที่ | ขั้นดอน | สถานะ            | ลบ            |  |
| 6 เดือน 底                                            | 1 มิติภายนอก 1             | นายสาววราภรณ์สุขใจ 🌋 * | นางสาววิชุดา แก้วเชื้อ 📰 | 30     | บันทึก  | -                |               |  |

## 1.2 ผู้จัดเก็บข้อมูลที่มีสิทธิ์บันทึกคะแนน

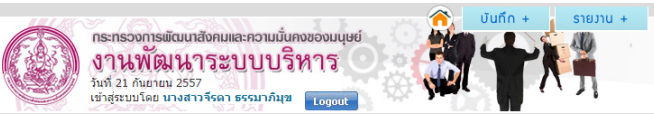

#### บันทึก ตัวชี้วัด มิติที่ 1 : มิติภายนอก (บันทึก / แกไข)

| หน่วยงานรับผิดชอบ        | กรมพัฒนาสังคมและสวัสติการ                                                                             |
|--------------------------|----------------------------------------------------------------------------------------------------|
| ผู้กำกับดูแลตัวซี้วัด    | ผู้อำนวยการกลุ่มพัฒนาระบบบริหาร (นายสาววราภรณ์ สุขใจ)* , ผู้อำนวยการกลุ่มพัฒนาระบบบริหาร (นายนิภาพร ) |
| ด็ดต่อผู้กำกับ           |                                                                                                    |
| ผู้จัดเก็บข้อมูล         | นางสาวจีรดา ธรรมาภิมุข , นางสาววิชุดา แก้วเชื้อ , สมศรี สุขใจ , แสนรัก ใจดี                           |
| เบอร์โทรผู้จัดเก็บข้อมูล |                                                                                                    |
| รายละเอียดตัวชี้วัด      | calendar1_20140921112632.pdf                                                                          |

|                                                                                                    | รายงานผลการปฏิบัติร                                                                                                    | าชการตามคำรับรอง                               | าฯ (รายตัวชี้วัด)     |                           | รอบ 6 เด็ส                  |
|----------------------------------------------------------------------------------------------------|----------------------------------------------------------------------------------------------------|------------------------------------------------|-----------------------|---------------------------|-----------------------------|
| ชื่อตัวชี้วัด                                                                                                    | 1 มิติภายนอก 1                                                                                                    |                                                |                       |                           |                             |
| ผู้กำกับดูแลดัวชี้วัด                                                                                              | ผู้อำนวยการกลุ่มพัฒนาระบบบริหาร (นายสาววราภรณ์ สุข<br>ผู้อำนวยการกลุ่มพัฒนาระบบบริหาร (นายนิภาพร )                                                                                                    | ขใจ) * , ผู้จัดเก็บข้อมูล นางสาวจีรดา ธรรมาภิม |                       |                           | I ( ผู้บันทึกคะแนน )        |
| โทรศัพท์ผู้กำกับดูแล                                                                                               | -                                                                                                    | โทรศัท                                         | งท์ผู้จัดเก็บข้อมูล - |                           |                             |
| อีเมลล์ผู้กำกับดูแล                                                                                                | -                                                                                                    |                                                |                       |                           |                             |
| การดำนวณคะแนนจา                                                                                                    | เกผลการดำเนินงาน                                                                                                    |                                                |                       |                           |                             |
|                                                                                                    | ดัวชี้วัด / ข้อมูลพื้นฐานประกอบดัวชี้วัด                                                                                                    | น้ำหนัก<br>(ร้อยละ)                            | ผลการดำเนินงาน        | ค่าคะแนนที่ได้            | ค่าคะแนน<br>ถ่วง<br>น้ำหนัก |
| 1 มิติภายนอก 1                                                                                                    |                                                                                                    | 11                                             | N/A                   |                           | 0.0000                      |
| เมินไฟด์ หลักฐานอ้า                                                                                                | รุดเาแบบไฟด์ที่ชื่อเป็นภามาอังกฤษ<br>ด์เลือกไฟด์ได<br>งอิง เพิ่มแถบอีทโหลด                                                                                                    |                                                |                       |                           |                             |
| เลือกไฟล์ ไม่ไ<br>แบบไฟล์ หลักฐานอ้า<br>เลือกไฟล์ ไม่ไ                                                             | รุณาแบบใหล่ที่ชื่อเป็นภามาอังกฤษ<br>ด้เลือกไฟล่ได<br>ด้เลือกไฟล่ได                                                                                                    | ລນ                                             |                       |                           |                             |
| เลือกใหล่ ไม่ไ<br>แบบให่ด์ หลักฐานอ้า<br>เลือกใหล่ ไม่ไ<br>ยละเอียดเอกสารแ                                         | າຣຸດເມເນນໃນໄດ້ທີ່ນີ້ລິດເປັນເການາລົຈກຖຸນ<br>ແຕ່ເລືອກໄຟລ໌ໄດ<br>ແຕ່ເລືອກໄຟລ໌ໄດ<br>ແບບບວນພູ້າຈັດເກັບບ້ວນູລ                                                                                                | อบ                                             |                       |                           |                             |
| เลือกไฟล์ ไม่<br>แบบไฟล์ หลักฐานอ้า<br>เลือกไฟล์ ไม่ไ<br>เยิดะเอียิดเอกสารแ<br>มงสาววิชุดา แก้วเชื่อ               | າຣຸດເມເນນໃນໄດ້ທີ່ນີ້ມີເປັນເການາລົຈກຖຸມ<br>ທີ່ເລືອກໄຟລ໌ໄທ<br>ທີ່ເລືອກໄຟລ໌ໄທ<br>ແບບປວມພູ້າຈັດເກັບບ້ອມູດ                                                                                                 | อบ                                             |                       |                           |                             |
| เลือกไฟล์ ไม่<br>แบบไฟล์ หลักฐามอ้า<br>เลือกไฟล์ ไม่ไ<br>ย่อาเมียยกอกสารแ<br>มางสาววิชุดา แก้วเชื้อ<br>ลำคับ       | ຈຸດມາແນນໃຟດີທີ່ນີ້ລິດເປັນການກລົຈກຖຸນ<br>ທີ່ເລືອກໄຟລໄດ<br>ທີ່ເລືອກໄຟລໄດ<br>ທີ່ເລືອກໄຟລໄດ<br>ບບບອວເພຼົ່າຈັດເກັບນ້ອນູດ<br>€<br>ໃຟດີເອກດາs                                                                | ລນ<br>                                         | <br>                  | เภทเอกสาร                 |                             |
| เลือกไฟล์ ไม่ไ<br>แบบไฟล์ หลักฐามอ้า<br>เลือกไฟล์ ไม่ไ<br>ยิละเอียดเอกสารแ<br>เกงสาววิชุดา แก้วเชื้อ<br>ลำดับ<br>1 | ຈຸດມາແນນໃນໄດ້ທີ່ນີ້ມີເປັນການາລົຈກຖຸມ<br>ທີ່ເລື້ອກໄຟລ໌ໂທ<br>ທີ່ເລື້ອກໄຟລ໌ໂທ<br>ແປນອວເພຼົ່າຈັດເກັບນ້ອມູຄ<br>↓<br>↓<br>↓<br>↓<br>↓<br>↓<br>↓<br>↓<br>↓<br>↓<br>↓<br>↓<br>↓<br>↓<br>↓<br>↓<br>↓<br>↓<br>↓ | <del>ลบ</del>                                  | ປາະ                   | นกทเอกสาร<br>มฟอร์มรายงาน |                             |

🔚 บันทีก 🥢 บันทึกพร้อมส่อ 🔶 🔶 ย้อนกลับ

รูปหน้าจอการเพิ่มผลปฏิบัติราชการ ผู้บันทึกข้อมูลที่มีสิทธิ์บันทึกคะแนน

ห้างหุ้นส่วนจำกัด เฟเวอร์ริทดีไซน์ 211/63 หมู่ 1 หมู่บ้านนนทรี แกลลอรี่ ต.บางไผ่ อ.เมือง จ.นนทบุรี โทร. 02-404-6078-9

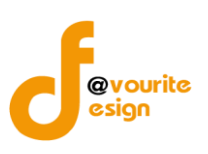

การเพิ่มผลปฏิบัติราชการ สำหรับผู้จัดเก็บข้อมูลที่มีสิทธิ์บันทึกคะแนนหรือผู้บันทึกคะแนน สามารถทำได้

ดังนี้

- 1. ระบุคะแนนที่ได้ในช่องที่กำหนดไว้
- คลิกที่ Browse... หรือคลิกที่ เลือกไฟล์ ที่แบบฟอร์มรายงาน เพื่อทำการแนบไฟล์เอกสารที่สำคัญ ซึ่ง ต้องเป็นไฟล์นามสกุล .doc หรือไฟล์นามสกุล .docx เท่านั้น
- คลิกที่ Browse... หรือคลิกที่ เลือกไฟล์ ที่แบบไฟล์ หลักฐานอ้างอิง เพื่อแนบไฟล์เอกสารที่ต้องการใช้ อ้างอิง
- ถ้าต้องการเพิ่มหลักฐานอ้างอิงให้คลิกที่ เพิ่มแถบอัพโหลด หรือคลิกที่ เมื่อต้องการลบหลักฐาน อ้างอิง
- ผู้บันทึกคะแนน จะต้องทำการดาวน์โหลดรายละเอียดเอกสารแนบของผู้จัดเก็บข้อมูลท่านอื่นและทำ การรวบรวมเอกสารทั้งหมดเพื่อนำมาแนบเป็นไฟล์หลักฐานอ้างอิงของผู้บันทึกคะแนน
- คลิกที่ <u>ขั้นตัก</u>เพื่อบันทึกผลปฏิบัติราชการ (จะใช้กรณีที่ต้องการแก้ไขข้อมูลภายหลัง)
- คลิกที่ <u>บับทึกพร้อมส่อ</u>เพื่อบันทึกพร้อมส่งผลปฏิบัติราชการ เมื่อมีการบันทึกข้อมูลแล้วจะไม่ สามารถแก้ไขข้อมูลได้ หรือคลิกที่ <u>ข้อบกลับ</u> เพื่อทำการย้อนกลับ <u>หมายเหตุ</u> ผู้บันทึกคะแนนจะสามารถบันทึกส่งได้เมื่อผู้จัดเก็บข้อมูลท่านอื่นในรอบหรือในตัวชี้วัดมี การบันทึกผลปฏิบัติราชการครบทุกคนแล้ว

### เมื่อทำการบันทึกพร้อมส่งผลปฏิบัติราชการ แล้ว จะได้หน้าจอ ดังนี้

| กระทรวงการพัฒนาสังคมและความมั่นคงของมนุษย์<br>งานพัฒนาระบบบริหาร<br>มาร์ 21 กันกายน 2557<br>เข้าสู่ระบบโดย มางสาวรีรถา ธรรมามินุฆ<br>เข้าสู่ระบบโดย มางสาวรีรถา ธรรมามินุฆ<br>เอาชนไป |                 |                                        |                          |       |              |                                   |                            |  |  |
|----------------------------------------------------------------------------------------------------|-----------------|----------------------------------------|--------------------------|-------|--------------|-----------------------------------|----------------------------|--|--|
| บันทึก ตัวชี้วัด (ป                                                                                                    | วันทึก / แก้ไข) |                                        |                          |       |              |                                   |                            |  |  |
| ปึงบประมาณ                                                                                                    |                 | 2557                                   |                          |       |              |                                   |                            |  |  |
| มิติ                                                                                                    |                 | มิติที่ 1 : มิติภายนอก                 |                          |       |              |                                   |                            |  |  |
| ชื่อตัวชี้วัด                                                                                                    |                 | 1 : มิติภายนอก 1                       |                          |       |              |                                   |                            |  |  |
|                                                                                                    |                 |                                        |                          |       |              | 🔶 4 ອັວນາ<br>🕂 ເພີ່ມພລປฏົບໍ່ຕີຣາຮ | าลับ<br>ห <mark>าาร</mark> |  |  |
| แบบฟอร์มรายงาน<br>ผล                                                                                                    | ชื่อตัวชี้วัด   | ผู้กำกับดูแล                           | ผู้จัดเก็บข้อมูล         | วันท์ | 1ี่ ขั้นตอน  | สถานะ                             | ลบ                         |  |  |
| 6 เดือน 🐚                                                                                                    | 1 มิติภายนอก 1  | นายสาววราภรณ์ สุขใจ 🌋 *<br>นายนิภาพร 👗 | นางสาวจีรดา ธรรมาภิมุข 🛓 |       | ขออนุมัติส่ง | รออนุมัติ                         | 1                          |  |  |

รูปหน้าจอเมื่อบันทึกพร้อมส่งผลปฏิบัติราชการ

จะแสดงรายละเอียดต่างๆ ดังนี้

- 1. คลิกที่ 🔍 เมื่อต้องการดูรายละเอียดหรือแก้ไขผลการปฏิบัติราชการ
- 2. เมื่อนำเม้าส์ไปชี้ที่ 🖾 หรือ 🏜 จะแสดงรายละเอียด เบอร์ติดต่อและอีเมล์

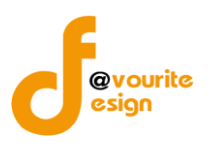

- เมื่อน้ำเม้าส์ไปชี้ที่ ö เพื่อดูวันที่บันทึก, วันที่ขออนุมัติส่ง, วันที่พิจารณาส่ง, วันที่ กพร. พิจารณาอนุมัติ
- 4. แสดงรายละเอียดขั้นตอน (ขออนุมัติส่ง, พิจารณาส่ง, กพรพิจารณาอนุมัติ)
- 5. แสดงสถานะ (ผ่าน, รออนุมัติ, ไม่ผ่าน, อนุมัติ)
- 6. เมื่อต้องการลบผลปฏิบัติราชการให้ คลิกที่ 📧
  - ถ้ามีการบันทึกพร้อมส่งผลปฏิบัติราชการจะไม่สามารถลบผลปฏิบัติราชการได้
  - ถ้าไม่ใช้ผู้กรอกข้อมูลการปฏิบัติราชการจะไม่สามารถลบผลปฏิบัติราชการได้

### <u>หมายเหตุ</u>

- จะเพิ่มผลปฏิบัติราชการในรอบต่อไปได้ ก็ต่อเมื่อได้รับอนุมัติผ่านจาก กพร.
- ในกรณีไม่ผ่านการตรวจสอบจาก ผู้กำกับตัวชี้วัด หรือ กพร. ผู้จัดเก็บข้อมูลจะต้องทำการแก้ไขผล การปฏิบัติราชการและทำการบันทึกพร้อมส่งใหม่

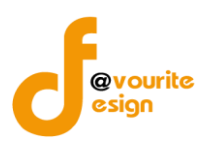

# สำหรับผู้กำกับดูแลตัวชื้วัด

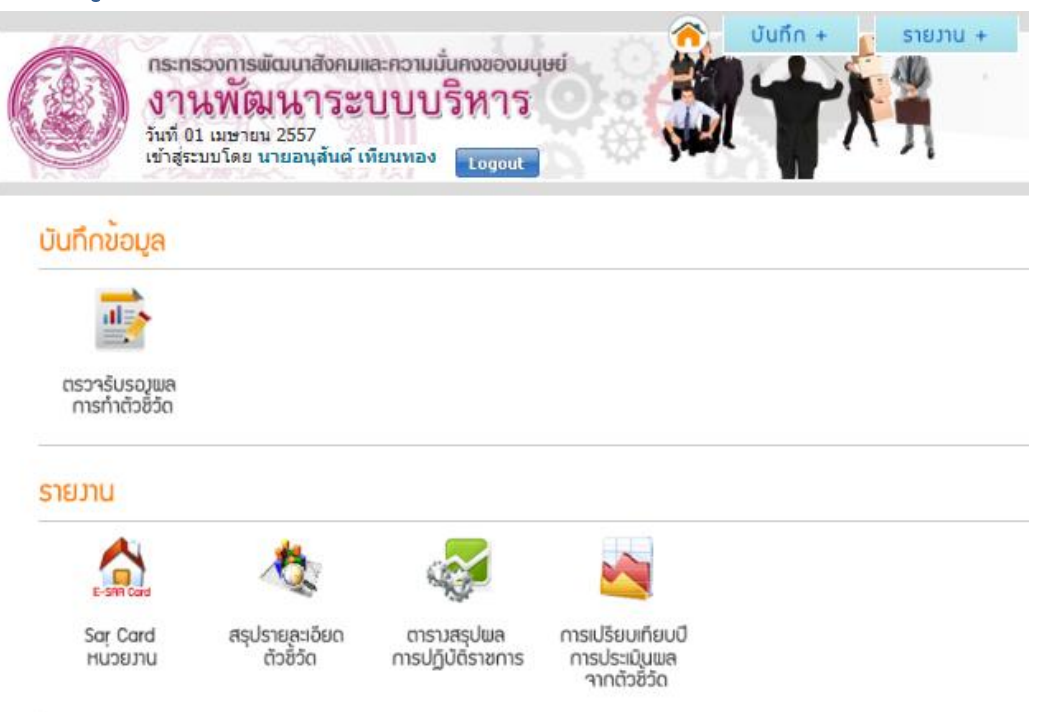

รูปหน้าจอเข้าสู่ระบบ

หน้าจอระบบพัฒนาระบบบริหาร แบ่งออก เป็น 3 ส่วน

**ส่วนที่ 1** เป็นส่วนของการบันทึกข้อมูล ประกอบด้วยเมนูตรวจรับรองผลการทำตัวชี้วัด

**ส่วนที่ 2** เป็นส่วนของรายงาน ประกอบด้วยเมนู Sar Card หน่วยงาน, สรุปรายละเอียดตัวชี้วัด, ตาราง สรุปผลการปฏิบัติราชการ, การเปรียบเทียบปีการประเมินผลจากตัวชี้วัด, Log File

ส่วนที่ 3 กลับหน้าหลัก โดยคลิกที่ ố เพื่อกลับหน้าหลัก

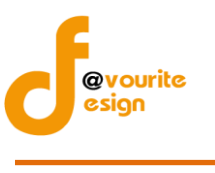

คู่มือการใช้งานระบบพัฒนาระบบบริหาร สำหรับเจ้าหน้าที่ สำนักงานปลัดกระทรวงการพัฒนาสังคมและความมั่นคงของมนุษย์

1. บันทึกข้อมูล

|           | <b>วิธีที่ 1</b> คลิกเข้าใช้งานได้ที่ เมนู บันทึก | บันกึก + | เลือก | ตัวชี้วัด | เพื่อเข้าสู่หน้าจอบันทึก |
|-----------|---------------------------------------------------|----------|-------|-----------|--------------------------|
| ตัวชี้วัด |                                                   |          |       |           |                          |

| <b>กระท</b><br>งาา<br>วันที่ 1<br>เข้าสู่ร | รวงการพัฒนาสังคม<br>นพัฒนาระ<br>6 มีนาคม 2557<br>ะบบโดย กาญจนา ชื่น | และความมั่นคงของมเ<br>บบบริหาร<br>ทองอร่าม Logout                                                                                                    | ing of the                                       | รายมาน + |
|--------------------------------------------|---------------------------------------------------------------------|----------------------------------------------------------------------------------------------------|--------------------------------------------------|----------|
| บันทึกข้อมูล                               |                                                                     |                                                                                                    |                                                  |          |
| ດັວອີ້ວັດ                                  |                                                                     |                                                                                                    |                                                  |          |
| รายงาน                                     |                                                                     |                                                                                                    |                                                  |          |
| E-SIR Card                                 | ×2                                                                  | se a constante a constante a c |                                                  |          |
| Sar Card<br>หน่วยงาน                       | สรุปรายุละเอียด<br>ตัวชีวัด                                         | ตาราวสรุปผล<br>การปฏิบัติราชการ                                                                                                    | การเปรียบเทียบปี<br>การประเมินผล<br>จากตัวชี้วัด |          |

หน้าจอเลือกเมนูบันทึกข้อมูล (วิธีที่ 1)

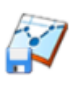

ຕັວ້ຶ່ອວັດ

**วิธีที่ 2** คลิกเข้าใช้งานที่ไอคอน

จะได้หน้าจอ เพื่อเข้าสู่หน้าจอบันทึกตัวชี้วัด

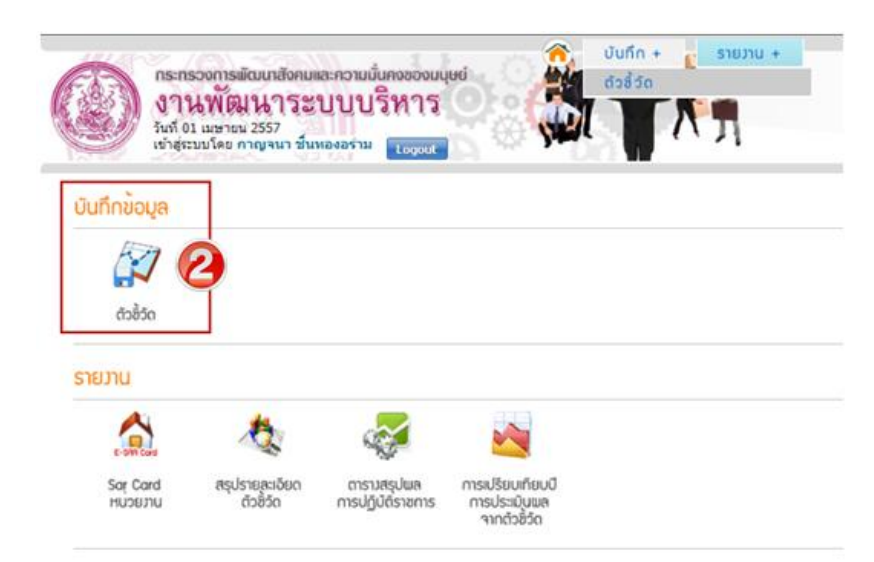

หน้าจอเลือกเมนูบันทึกข้อมูล (วิธีที่ 2)

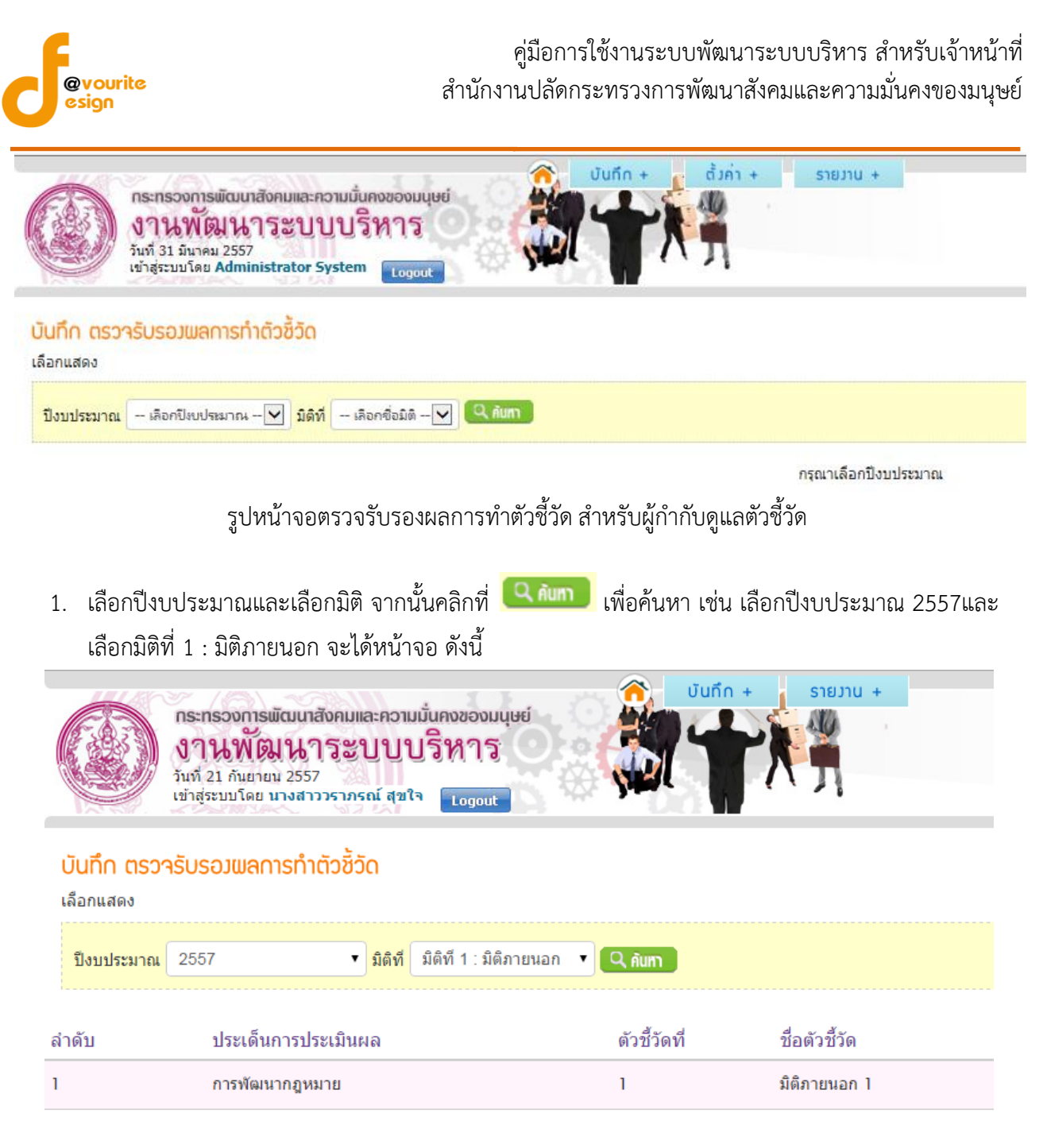

## 2. คลิกเลือกตัวชี้วัดที่ต้องการตรวจรับรองการทำตัวชี้วัด จะปรากฏดังรูป ด้านล่าง

| ns<br>J<br>jur<br>uit | ระทรวงการพัฒนาสังคมและคะ<br><b>านพัฒนาระบา</b><br>ที่ 21 กันยายน 2557<br>สุระบบโดย นางสาววราภรณ์ ส | มนมั่นกงของมนุษย์<br>Jปริหาร<br>ata Logout | + urtura                 |        |              |           |                         |
|-----------------------|----------------------------------------------------------------------------------------------------|--------------------------------------------|--------------------------|--------|--------------|-----------|-------------------------|
| บันทึก ตรวารับ        | มรอมพลการทำตัวชี้วัด (                                                                             | บันทึก / แก้ไข)                            |                          |        |              |           |                         |
| ปังบประมาณ            | [                                                                                                  | 2557                                       |                          |        |              |           |                         |
| ມີທີ                  | [                                                                                                  | มิติที่ 1 : มิติภายนอก                     |                          |        |              |           |                         |
| ชื่อตัวชี้วัด         |                                                                                                    | 1 : มิติภายนอก 1                           |                          |        |              |           |                         |
| มีทั้งหมด 1 รายการ    | ร / 1 หน้า                                                                                         |                                            |                          |        |              |           | 🔶 ช้อนกลับ              |
| แบบฟอร์ม<br>รายงานผล  | ชื่อตัวชี้วัด                                                                                      | ผู้กำกับดูแล                               | ผู้จัดเก็บข้อมูล         | วันที่ | ขั้นดอน      | สถานะ     | ตรวจรับรองผลตัวชี้วัด   |
| 6 เดือน 🔌             | 1 มิติภายนอก 1                                                                                     | นายสาววราภรณ์ สุขใจ 🤱 *<br>นายนิภาพร 🌡     | นางสาวจีรดา ธรรมาภิมุข 🔃 | 30     | ขออนุมัติส่ง | รออนุมัติ | 👍 ตรวจรับรองผลตัวชี้วัด |
| มีทั้งหมด 1 รายการ    | ร / 1 หน้า                                                                                         |                                            |                          |        |              |           |                         |

ห้างหุ้นส่วนจำกัด เฟเวอร์ริทดีไซน์ 211/63 หมู่ 1 หมู่บ้านนนทรี แกลลอรี่ ต.บางไผ่ อ.เมือง จ.นนทบุรี โทร. 02-404-6078-9

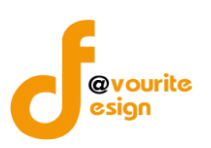

จะแสดงรายละเอียดต่างๆ ดังนี้ ปีงบประมาณ, ชื่อมิติ, ชื่อตัวชี้วัด, แบบฟอร์มผลปฏิบัติราชการในแต่ละ รอบ, ชื่อผู้กำกับดูแลตัวชี้วัดในแต่ละรอบ, ชื่อผู้จัดเก็บข้อมูลในแต่ละรอบ, วันที่บันทึก, วันที่ขออนุมัติส่ง, วันที่ พิจารณาส่ง, วันที่ กพร. พิจารณาอนุมัติ, แสดงรายละเอียดขั้นตอน (ขออนุมัติส่ง, พิจารณาส่ง, กพรพิจารณา อนุมัติ), แสดงสถานะ (ผ่าน, รออนุมัติ, ไม่ผ่าน, อนุมัติ)

 คลิกเลือกแบบฟอร์มผลปฏิบัติราชการที่ต้องการตรวจรับรองตัวชี้วัด และคลิกที่ (ส แรวจรับรองผลกัวชีวัด เพื่อ ทำการตรวจรับรองผลตัวชี้วัด เมื่อคลิกแล้วจะปรากฏ ดังรูป หรือคลิกที่ (สอบกลับ) เพื่อทำการย้อนกลับ

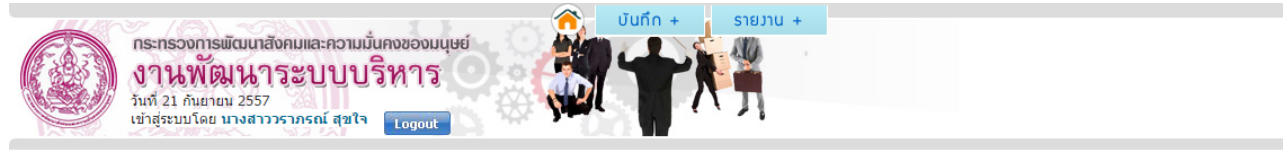

#### บันทึก ตรวารับรอมผลการทำตัวชี้วัด (บันทึก / แก้ไข)

| ปังบประมา                 | ป็งบประมาณ 2557 |                      |                                                                                                    |           |          |                               |  |  |  |
|---------------------------|-----------------|----------------------|----------------------------------------------------------------------------------------------------|-----------|----------|-------------------------------|--|--|--|
| หน่วยงานร้                | วับผิดชอบ       | กรมพัฒนา<br>กรมพัฒนา | กรมพัฒนาสังคมและสวัสติการ - บ้านพักเด็กและครอบครัว ,<br>กรมพัฒนาสังคมและสวัสติการ - บ้านพักเด็กและครอบครัว |           |          |                               |  |  |  |
| มิติที่ 1 : มิติภายนอก    |                 |                      |                                                                                                    |           |          |                               |  |  |  |
| ชื่อตัวชี้วัด             |                 | 1 : มิติภาย          | 1 : มีดีภายนอก 1                                                                                           |           |          |                               |  |  |  |
| รอบ                       |                 | 6 เดือน              |                                                                                                    |           |          |                               |  |  |  |
| 🐗 ช้อนกลับ 🚺 🖆 ตรวจรับรอง |                 |                      |                                                                                                    |           |          | ลับ 🕼 🕼 ตรวจรับรองฒลตัวชี้วัด |  |  |  |
| ลำดับ                     | วันที่          | ขั้นตอน              | ผู้รับรอง/ผู้ส่งรายงาน                                                                                     | สถานะ     | หมายเหตุ | ประเภทการแก้ไข                |  |  |  |
| 1                         | 21/09/57        | ขออนุมัติส่ง         | นางสาวจีรดา ธรรมาภิมุข                                                                                     | รออนุมัติ |          |                               |  |  |  |

มีทั้งหมด 1 รายการ / 1 หน้า

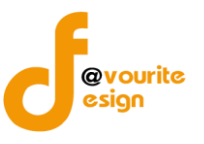

| 4. | คลิกที่ 🕼 ตรวจรับรองผลดัวชัวด อีกครั้งเพื่อทำการตรวจรับรองตัวชี้วัด จะปรากฎหน้าจอดังรูป หรือคลิกที่ |
|----|----------------------------------------------------------------------------------------------------|
|    | < ข้อมกลับ เพื่อทำการย้อนกลับ                                                                       |

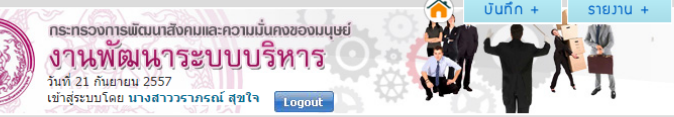

้บันทึก ตรวารับรอมพลการทำตัวชี้วัด มิติที่ 1 : มิติภายนอก (บันทึก / แก้ไข)

|                                                                                                    | รายงานผลการปฏบตร                                                                                                    | าชการตามคำรับรอง                 | ฯ (รายตัวชีวัด)            |                                                                                                    | รอบ 6 เดื                   |  |
|----------------------------------------------------------------------------------------------------|----------------------------------------------------------------------------------------------------|----------------------------------|----------------------------|----------------------------------------------------------------------------------------------------|-----------------------------|--|
| ชื่อดัวชี้วัด                                                                                        | 1 มิติภายนอก 1                                                                                                    |                                  |                            |                                                                                                    |                             |  |
| มู้กำกับดูแ <b>ลตัวชี้วัด</b>                                                                        | ผู้อำนวยการกลุ่มพัฒนาระบบบริหาร (นายสาววราภรณ์ สุข<br>ผู้อำนวยการกลุ่มพัฒนาระบบบริหาร (นายนิภาพร )                                     | บใจ) * , ผู้จัดเก็บข้อมูล เ<br>เ |                            | นางสาวจีรดา ธรรมาภิมุข ( ผู้บันทึกคะแนน )<br>นางสาววิชุดา แก้วเชื้อ ,<br>สมศรี สุขใจ ,<br>แสบรัก ใจดี |                             |  |
| โทรศัพท์ผู้กำกับดูแล                                                                                 | 1                                                                                                    | โทรศัท                           | เท์ผู้จัดเก็บข้อมูล -<br>- | ,                                                                                                    |                             |  |
|                                                                                                    |                                                                                                    |                                  |                            |                                                                                                    |                             |  |
| าารคำนวณคะแนนจา                                                                                      | <u>กผลการดำเนินงาน</u>                                                                                                    |                                  |                            |                                                                                                    |                             |  |
|                                                                                                    | ดัวชี้วัด / ข้อมูลพื้นฐานประกอบดัวชี้วัด                                                                                               | น้ำหนัก<br>(ร้อยละ)              | ผลการดำเนินงาน             | ค่าคะแนนที่ได้                                                                                        | ค่าคะแนน<br>ถ่วง<br>น้ำหนัก |  |
| 1 มิติภายนอก 1                                                                                       |                                                                                                    | 11                               | N/A                        | 5.0000                                                                                                | 5.0000                      |  |
| มบบฟอร์มรายงาน                                                                                       |                                                                                                    |                                  |                            |                                                                                                    |                             |  |
| <u>mso บริ้นแล้ว 2(</u><br><b>เล้กฐานอ้างอิง</b><br>1. <u>calendar1 20</u><br>2. <u>calendar1 20</u> | <u>ม1409211114903.docx</u><br>1 <u>409211136121.pdf</u> (นางสาวริชุดา แก้วเชื้อ)<br>1 <u>409211149041.pdf</u> (นางสาวจิรดา ธรรมาภิมุข) |                                  |                            |                                                                                                    |                             |  |

รูปหน้าจอการตรวจรับรองตัวชี้วัด

- 5. เลือกผลการรับรอง โดยคลิกที่ อนุมัติหรือไม่อนุมัติ
- เมื่อเลือกไม่อนุมัติ จะได้หน้าจอ ดั่งนี้ ซึ่งจะต้องระบุหมายเหตุและประเภทที่ต้องการให้ผู้จัดเก็บข้อมูลหรือผู้ บันทึกคะแนนแก้ไข (แก้ไขคะแนน , แก้ไขไฟล์รายงาน , แก้ไขไฟล์หลักฐานอ้างอิง)

| รับรองผลการดำเนินงานจากผู้กำกับดูแลตัวชี้วัด             |   |
|----------------------------------------------------------|---|
| ผลการรับรอง :                                            |   |
| 🔘 อนุมัติ                                                |   |
| 💿 ไม่อนุมัติ                                             |   |
| หมายเหตุ :                                               |   |
|                                                          | 1 |
| 🔲 แก้ไขคะแนน 🗌 แก้ไขไฟล์รายงาน 🗌 แก้ไขไฟล์หลักฐานอ้างอิง |   |
| ผู้รับรอง : นายสาววราภรณ์ สุขใจ                          |   |
| วันที่รับรอง : -                                         |   |
|                                                          |   |

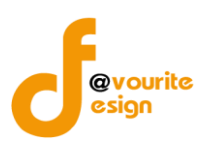

คลิกที่ **แ**ข้อทำการบันทึกหรือคลิกที่ **ความ** เพื่อทำการย้อนกลับ

### <u>หมายเหตุ</u>

 ในกรณีไม่ผ่านการตรวจสอบจาก ผู้กำกับตัวชี้วัด หรือ กพร. ผู้จัดเก็บข้อมูลหรือผู้บันทึกคะแนน จะต้องทำการแก้ไขผลการปฏิบัติราชการและทำการบันทึกพร้อมส่งใหม่อีกครั้ง

เมื่อรับรองผลการอนุมัติแล้ว จะได้หน้าจอ ดังนี้

| กระทรวงการพัฒนนาสังคมและความนั้นคงของมนุษย์<br>งานพัฒนาระบบบริหาร<br>วันที่ 21 กันยายน 2557<br>เข้าสู่ระบบโดย นางสาววราภรณ์ สุขใจ Logout | ্জ্য | STEJTU + |  |
|----------------------------------------------------------------------------------------------------|------|----------|--|
|                                                                                                    |      |          |  |

#### บันทึก ตรวารับรอมผลการทำตัวชี้วัด (บันทึก / แก้ไข)

| ปังบประมาณ        | 2557                                                                                                    |
|-------------------|----------------------------------------------------------------------------------------------------|
| หน่วยงานรับผิดชอบ | กรมพัฒนาสังคมและสวัสดิการ – บ้านพักเด็กและครอบครัว ,<br>กรมพัฒนาสังคมและสวัสดิการ – บ้านพักเด็กและครอบครัว |
| มิดิที่           | 1 : มีดีภายนอก                                                                                             |
| ชื่อตัวชี้วัด     | 1 : มีดิภายนอก ไ                                                                                           |
| รอบ               | 6 เดือน                                                                                                    |

#### มีทั้งหมด 2 รายการ / 1 หน้า

| ลำดับ | วันที่   | ขั้นตอน      | ผู้รับรอง/ผู้ส่งรายงาน | สถานะ     | หมายเหตุ | ประเภทการแก้ไข |
|-------|----------|--------------|------------------------|-----------|----------|----------------|
| 1     | 21/09/57 | พิจารณาส่ง   | นางสาววราภรณ์ สุขใจ    | อนุมัติ   |          |                |
| 2     | 21/09/57 | ขออนุมัติส่ง | นางสาวจีรดา ธรรมาภิมุข | รออนุมัติ |          |                |

มีทั้งหมด 2 รายการ / 1 หน้า

🔶 ย้อนทลับ 🛛 👍 ตรวจรับรองผลตัวชี้วัด

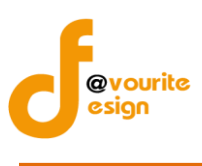

### รายงาน

เมนูรายงานเป็นเมนูที่ผู้จัดเก็บข้อมูลและผู้กำกับดูแลสามารถเข้าใช้งานได้ ซึ่งการเข้าใช้งานสามารถทำได้ 2 วิธี ดังนี้

| <b>วิธีที่ 1</b> คลิกเข้าใช้ง | ทนได้ที่                                 | รายวาน +                               |                                                                                         |                                                  |  |
|-------------------------------|------------------------------------------|----------------------------------------|-----------------------------------------------------------------------------------------|--------------------------------------------------|--|
|                               | បันทึก +                                 | รายงาน<br>Sar Ca<br>สรุปราย<br>ตารางสะ | +<br>rd หน <sup>่</sup> วยมาน<br>มละเอียดตัวชี้วัด<br>รุปพลการปฏิบัติ<br>ยนเทียนปีการปร | ราชการ                                           |  |
| <b>วิธีที่ 2</b> คลิกเข้าใช้ง | านได้ที่                                 | หน้าจอเลือเ                            | าเมนูรายงาน                                                                             | (วิธีที่ 1)                                      |  |
| S                             | กยวาน                                    | 1                                      | ~                                                                                       | ~                                                |  |
|                               | <u>E-san Card</u><br>Sar Card<br>หนวยงาน | สรุปรายละเอียด<br>ตัวชีวัด             | ตารามสรุปผล<br>การปฏิบัติราชการ                                                         | การเปรียบเทียบปี<br>การประเมินพล<br>จากตัวชี้วัด |  |

หน้าจอเลือกเมนูรายงาน (วิธีที่ 2)

เมนูรายงาน ประกอบด้วย เมนู Sar Card หน่วยงาน, เมนูสรุปรายละเอียดตัวชี้วัด, เมนูตารางการปฏิบัติ ราชการ, เมนูการเปรียบเทียบปีการประเมินผลจากตัวชี้วัด

| Sar Card หน่วยงาน                                                  |                       |  |  |  |  |  |
|--------------------------------------------------------------------|-----------------------|--|--|--|--|--|
|                                                                    |                       |  |  |  |  |  |
| คลิกใช้งานที่ <sup>sor cord</sup> จะได้หน้าจอ ดังนี้               |                       |  |  |  |  |  |
| Sar Card หน่วยงาน<br>เลือกแสดง                                     |                       |  |  |  |  |  |
| Link Public http://27.254.33.52:7000/bo_oracle/mds_public_sar_card |                       |  |  |  |  |  |
| ปิงบประมาณ เลือกปีรบประมาณ 💌 🔍 คับทา                               |                       |  |  |  |  |  |
|                                                                    | กรุณณาเลือกปังบประมาณ |  |  |  |  |  |
| รูปหน้าจอรายงาน Sar Card หน่วยงาน                                  |                       |  |  |  |  |  |

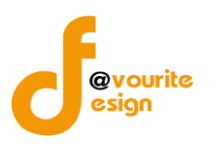

 Link Public คือลิงค์ที่ใช้ภายนอก โดยสามารถเข้า หน้ารายงาน Sar Card โดยเข้าที่ลิงค์ http://27.254.33.52:7000/bo\_oracle/mds\_public\_sar\_card จะได้หน้าจอ ดังนี้

|                         | กระทรวงการพัฒนาสังคมและความมั่นคงของมนุษย์<br>งานพัฒนาระบบบริหาร<br>วันที่ 31 มีนาคม 2557 |  |
|-------------------------|-------------------------------------------------------------------------------------------|--|
| Sar Card 1<br>เลือกแสดง | หน่วยงาน                                                                                  |  |
| ปิงบประมาณ              | <ul> <li>เลือกปังบประมาณ </li> <li>🤇 คับกา</li> </ul>                                     |  |

กรุณ<mark>ณา</mark>เลือกปีงบประมาณ

### รูปหน้าจอรายงาน Sar Card หน่วยงานที่ใช้ลิงค์ภายนอก

2. คลิกเลือกปีงบประมาณ จะได้ดังรูป

| C                       | กระทรวงการพัฒนาสังคมและความนั้นคงของมนุ<br>งานพัฒนาระบบบริหาร<br>วันท์ 21 กันยายน 2557<br>เข่าสู่ระบบโดย นางสาววราภรณ์ สุขใจ Logout | њí         |              |          | บันทึก +               | SIEJI | u +          |                |                        |       |             |                |                     |       |               |                |
|-------------------------|----------------------------------------------------------------------------------------------------|------------|--------------|----------|------------------------|-------|--------------|----------------|------------------------|-------|-------------|----------------|---------------------|-------|---------------|----------------|
| Sar (                   | iar Card หน่วยมาน                                                                                                    |            |              |          |                        |       |              |                |                        |       |             |                |                     |       |               |                |
| เมอกแล<br>Link<br>ปิงบา | ล้อกแสดง<br>Link Public http://27.254.33.52:7000/boffice/mds_public_sar_card<br>ปีงบประมาณ 2557                                     |            |              |          |                        |       |              |                |                        |       |             |                |                     |       |               |                |
|                         |                                                                                                    |            |              |          |                        |       |              |                |                        |       |             |                |                     |       | ×             |                |
| 1. S. A                 | 5- <b>1</b> 7-                                                                                                    | ข้อมู<br>ร | เลพื้น<br>าน | เป้าหมาย | น้ำหนัก                |       | 6 เดือน      |                | น้ำหนัก                |       | 9 เดือน     |                | น้ำหนัก<br>(ร้อยละ) |       | 12 เดือน      |                |
| ลาดบท                   | מכובנס                                                                                                    | ปี 55      | ปี 56        | ปี 57    | (รอยละ)<br>รอบ 6 เดือน | ผลงาน | คะแบบ:<br>ดน | ประเมิน<br>เอง | (รอยละ)<br>รอบ 9 เดือน | ผลงาน | คะแบน<br>ดน | ประเมิน<br>เอง | รอบ 12<br>เดือน     | ผลงาน | คะแบบบ<br>ดนเ | ประเมิน<br>เอง |
| มิติที่ 1               | มิติภายนอก                                                                                                    |            |              |          | 11.00                  |       | 0.0000       | 0.0000         | 11.00                  |       | 0.0000      | 0.0000         | 11.00               |       | 0.0000        | 0.0000         |
| 1                       | มิติภายนอก 1                                                                                                    |            |              | ทดสอบ    | 11.00                  | 0     | 0.0000       |                | 11.00                  | 0     | 0.0000      |                | 11.00               | 0     | 0.0000        |                |
| มิติที่ 2               | มิติภายใน                                                                                                    |            |              |          | 0.00                   |       | 0.0000       | 0.0000         | 0.00                   |       | 0.0000      | 0.0000         | 0.00                |       | 0.0000        | 0.000          |
|                         | וונא                                                                                                    |            |              |          | 11.00                  |       |              | 0.00           | 11.00                  |       |             | 0.00           | 11.00               |       |               | 0.00           |
|                         | คะแนนเด็ม 5                                                                                                    |            |              |          |                        |       |              | 0.0000         |                        |       |             | 0.0000         |                     |       |               | 0.0000         |

:: ผลการประเมินตนเอง 🔘 = ยังไม่ผ่านการรับรอง 🖲 = 0-1.49 🍥 = 1.5-2.49 🍥 = 2.5-3.49 🍥 = 3.5-4.49 🌒 = 4.5-5 🔇 = ยกเล็กตัวขี้วัด 🥜 = เริ่มรายงานรอบถัดไป

รูปหน้าจอแสดงรายงาน Sar Card หน่วยงาน

Sar Card หน่วยงาน มีรายละเอียด ดังนี้ ลำดับที่, ชื่อตัวชี้วัด, น้ำหนัก (ร้อยละ) รอบ 6 เดือน, ผลงาน, คะแนนประเมินตนเอง ในแต่ละรอบ, ส่งออกข้อมูล, พิมพ์ข้อมูล

- ส่งออกข้อมูล : คลิกที่ 획 เพื่อส่งออกข้อมูลเป็นไฟล์ excel
- พิมพ์ข้อมูล : คลิกที่ 볼 เพื่อพิมพ์ข้อมูลเป็นไฟล์เอกสาร
- ผลการประเมินตัวเอง

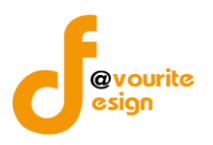

|                       | คำอธิบาย             |  |  |  |
|-----------------------|----------------------|--|--|--|
| 🔘 ยังไม่ผ่านการรับรอง |                      |  |  |  |
|                       | อยู่ระหว่างช่วงคะแนน |  |  |  |
| 8                     | ยกเลิกตัวชี้วัด      |  |  |  |
| 0                     | เริ่มรายงานรอบถัดไป  |  |  |  |

# ≻ สรุปรายละเอียดตัวชี้วัด

|                                                   | 1                           |                   |        |                                        |
|---------------------------------------------------|-----------------------------|-------------------|--------|----------------------------------------|
| คลิกใช้งานที่                                     | สรุปรายละเอียด<br>ตัวชี้วัด | จะได้หน้าจอ ด้    | ั้งนี้ |                                        |
| <mark>รายมานสรุปรายละเอียดตัว</mark><br>เลือกแสดง | ชี้วัด                      |                   |        |                                        |
| ปิ้งบประมาณ — เลือกปีงบประมาย                     | ณ 🔽 รอบ (กรุเ               | ณาเลือก 🗸 🔍 ค้นทา |        |                                        |
|                                                   |                             |                   |        | กรณณาเลือกปังบประมาณ และ รอบการประเมิน |

รูปหน้าจอรายงานสรุปรายละเอียดตัวชี้วัด

1. คลิกเลือกปีงบประมาณและรอบ (รอบ 6 เดือน/รอบ 9 เดือน/รอบ 12 เดือน) จะได้หน้าจอ ดังนี้

|                                   | กระกรวงการพัฒนาสังคมและความนั้นคงของมนุษย์<br>งานพัฒนาระบบบริหาร<br>มีทรี่ 21 กับยายม 2557<br>เช่าสู่สบบโดย นางสาววราภรณ์ สุขโร Logout |         | sτυτια +                                                                                                    |                                   |                                                  |
|-----------------------------------|----------------------------------------------------------------------------------------------------|---------|----------------------------------------------------------------------------------------------------|-----------------------------------|--------------------------------------------------|
| <mark>รายมานส</mark><br>เลือกแสดง | รุปรายละเอียดตัวชั้วัด                                                                                                    |         |                                                                                                    |                                   |                                                  |
| ปังบประม                          | าณ 2557 🔹 รอบ 6 เดือน 🔹 🔍 กับกา                                                                                                    |         |                                                                                                    |                                   |                                                  |
|                                   |                                                                                                    |         |                                                                                                    |                                   | X 🚔                                              |
| มิติ                              | ชื่อดัวชี้วัด                                                                                                    | น้ำหนัก | หน่วยงานรับผิดชอบ                                                                                                 | ผู้กำกับดูแลตัวชี้วัด             | ผู้จัดเก็บข้อมูล                                 |
| มิติที่ 1                         | มิติภายนอก                                                                                                    |         |                                                                                                    |                                   |                                                  |
|                                   | การพัฒนากฎหมาย                                                                                                    |         |                                                                                                    |                                   |                                                  |
| 1                                 | มิติภายนอก 1                                                                                                    | 11.00   | กรมพัฒนาสังคมและสวัสดิการ – บ้านพักเด็ก<br>และครอบครัว,<br>กรมพัฒนาสังคมและสวัสดิการ – บ้านพักเด็ก<br>และครอบครัว | นายสาววราภรณ์ สุขใจ,<br>นายนิภาพร | นางสาวจิรตา ธรรมาภิมุข,<br>นางสาววิชตา แก้วเชื้อ |

รูปหน้าจอแสดงรายงานสรุปรายละเอียดตัวชี้วัด

- 2. ส่งออกข้อมูล : คลิกที่ 획 เพื่อส่งออกข้อมูลเป็นไฟล์ excel
- 3. พิมพ์ข้อมูล : คลิกที่ 🚇 เพื่อพิมพ์ข้อมูลเป็นไฟล์เอกสาร

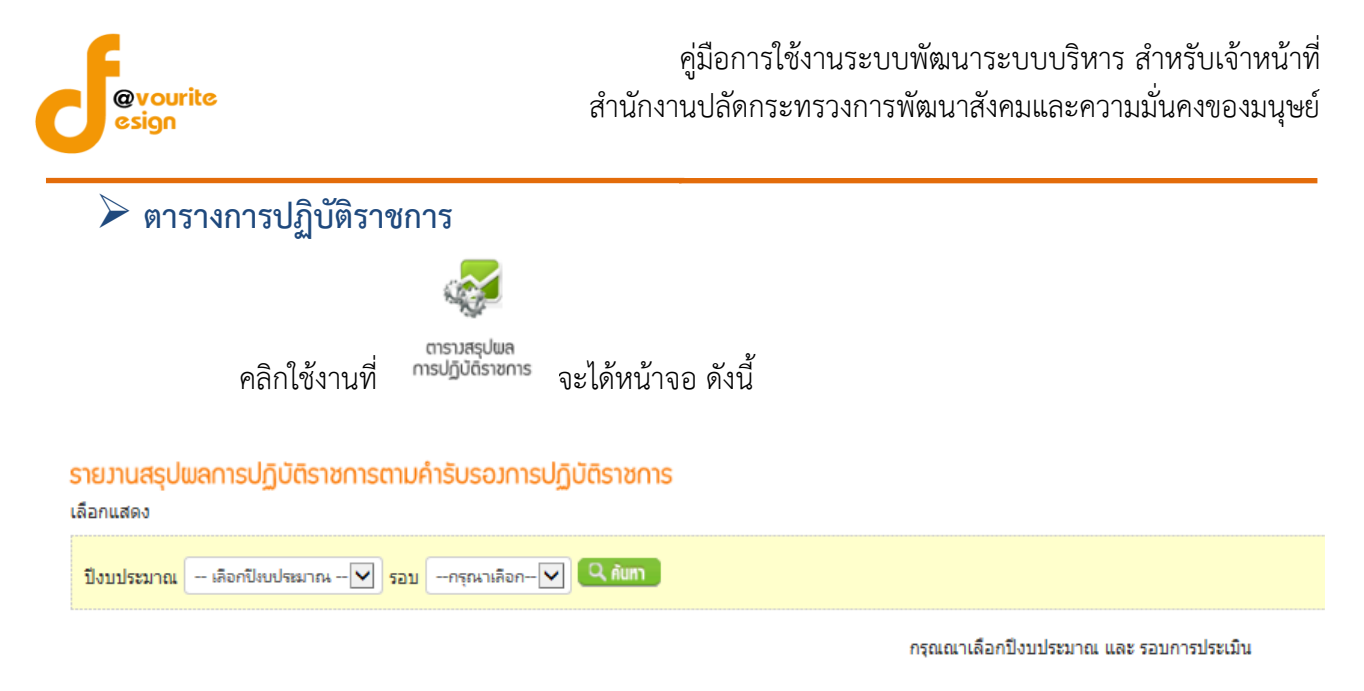

| ່ນ               | 1 9 9 9              |
|------------------|----------------------|
| รเป็หนาจอรายงานต | ตารางการปฏิบัตราชการ |
| 101121101101101  |                      |

1. คลิกเลือกปีงบประมาณและรอบ (รอบ 6 เดือน/รอบ 9 เดือน/รอบ 12 เดือน) จะได้หน้าจอ ดังนี้

| กระทรวจการพัฒนาสังคมและความมั่นคงของมนุษย์<br>งานพัฒนาระบบบริหาร<br>มทั่ว1 กันกายม 2557<br>เช่าสู่ระบบโดย นางสาววรากรณ์ สุขโร [cogout] | u +                |                |                |                |                |                  |
|----------------------------------------------------------------------------------------------------|--------------------|----------------|----------------|----------------|----------------|------------------|
| รายมานสรุปพลการปฏิบัติราชการตามคำรับรอมการปฏิบัติราชการ<br>เลือกแสดง                                                                   |                    |                |                |                |                |                  |
| ปีงบประมาณ 2557 🔹 รอบ 6 เดือน 🔹 🔍 กับกา                                                                                                |                    |                |                |                |                |                  |
| ดารางสรุปผลการปฏิบัติราชการตามต่ารับรองการป                                                                                            | ฏิบัติราชการ ประจำ | าปีงบประมาณ 25 | 57 รอบ 6 เดือน |                |                |                  |
| ตัวชี้วัด                                                                                                    |                    |                | น้ำหนัก        |                | ผลการดำเนินงาน |                  |
| การปฏิบัติราชการ                                                                                                    | หนวย               | เบาหมาย        | (ร้อยละ)       | ผลการดำเนินงาน | ค่าคะแนนที่ได้ | คะแนนถ่วงน้ำหนัก |
| <u>มิติที่ 1</u> มีติภายนอก (บ้าหนักร้อยละ 11.00)<br>เ <u>ป้าประสงค์</u> เป้าหดสอบ<br>ประเดิมอุทธศาสตร์ ประเดินทดสอบ                   |                    |                |                |                |                |                  |
| การพัฒนากฎหมาย                                                                                                    |                    |                |                |                |                |                  |
| ด้ายังกลั่ง มีถือวยของ 1                                                                                                    | 510                | 200703         | 11.00          | 0              | 0.0000         | 0.0000           |

รูปหน้าจอรายงานตารางการปฏิบัติราชการ

- 2. ส่งออกข้อมูล : คลิกที่ 획 เพื่อส่งออกข้อมูลเป็นไฟล์ excel
- 3. พิมพ์ข้อมูล : คลิกที่ 🚢 เพื่อพิมพ์ข้อมูลเป็นไฟล์เอกสาร

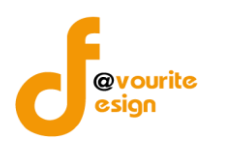

| การเปรียบเทียบปีการประเมินผลจากตัวชี้วัด                                                                                                    |  |  |  |  |  |
|----------------------------------------------------------------------------------------------------|--|--|--|--|--|
|                                                                                                    |  |  |  |  |  |
| การเปรียบเทียบปี<br>คลิกใช้งานที่ <sup>การประเมินผล</sup> จะได้หน้าจอ ดังนี้<br><mark>การเปรียบเทียบปีการประเมินเผลาากตัวชี้วัด</mark><br>เลือกแสดง |  |  |  |  |  |
| ปังบประมาณ - เลือกปีงบประมาณ 🔽 🔍 ศัมทา                                                                                                    |  |  |  |  |  |
|                                                                                                    |  |  |  |  |  |

รูปหน้าจอรายงานการเปรียบเทียบปีการประเมินผลจากตัวชี้วัด

1. คลิกเลือกปีงบประมาณ จะได้หน้าจอ ดังนี้

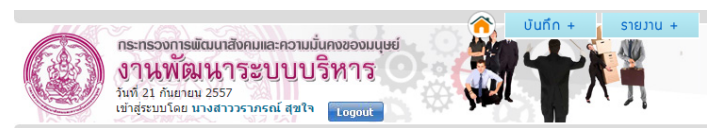

การเปรียบเทียบปีการประเมินพลจากตัวชั้วัด เลือกแสดง มิงมประมาณ 2557 • Q. คัพฑา

|             |                 |             |           |         |             |           |       |          |                              |     |         |              |                             |                            |        |        |              |     | ×                            | <b>_</b> |       |         |
|-------------|-----------------|-------------|-----------|---------|-------------|-----------|-------|----------|------------------------------|-----|---------|--------------|-----------------------------|----------------------------|--------|--------|--------------|-----|------------------------------|----------|-------|---------|
|             |                 |             |           | ข้อมูลเ | พื้นฐาน     |           |       | เป้าหมาย |                              |     | 6 เดือน |              |                             |                            |        |        | 12 เดือน     |     | ս                            |          |       |         |
| สำดับ<br>ที | ดัวชี้วัด       |             | ปี 55     |         | ปี 56       |           | ปี 56 |          | น่าหนัก<br>(ร้อยละ)<br>รอบ 6 | 613 | ອະແນນປຣ | จะแบบประเมิน | ปาหนัก<br>(ร้อยละ)<br>รอบ 9 | ไาหนัก<br>ร้อยละ)<br>รอบ 9 |        |        | ຄະແນນປຣະເນີນ |     | ปาหนัก<br>(ร้อยละ)<br>รอบ 12 | ผอ       | ຄະແນນ | ປຣະເນີນ |
|             |                 | น้ำ<br>หนัก | ผล<br>งาน | คะแบบ   | น้ำ<br>หนัก | ผล<br>งาน | คะแบบ | ปี 57    | เดือน                        | งาน | ดน      | เอง          | เดือน                       | ผลงาน                      | ตนเอง  |        | เดือน        | งาน | ดน                           | เอง      |       |         |
| มิติที่ 1   | มิติภายนอก      |             |           |         |             |           |       |          | 11.00                        |     | 0.0000  | 0.0000       | 11.00                       |                            | 0.0000 | 0.0000 | 11.00        |     | 0.0000                       | 0.0000   |       |         |
| 1           | มิติภายนอก 1    |             |           |         |             |           |       | ทดสอบ    | 11.00                        | 0   | 0.0000  |              | 11.00                       | 0                          | 0.0000 |        | 11.00        | 0   | 0.0000                       |          |       |         |
| มิติที่ 2   | มิติภายใน       |             |           |         |             |           |       |          | 0.00                         |     | 0.0000  | 0.0000       | 0.00                        |                            | 0.0000 | 0.0000 | 0.00         |     | 0.0000                       | 0.0000   |       |         |
|             | <del>ຣ</del> າມ |             |           |         |             |           |       |          | 11.00                        |     |         | 0.00         | 11.00                       |                            |        | 0.00   | 11.00        |     |                              | 0.00     |       |         |
|             | คะแนนเด็ม 5     |             |           |         |             |           |       |          |                              |     |         | 0.0000       |                             |                            |        | 0.0000 |              |     |                              | 0.0000   |       |         |
|             |                 | -           |           | -       |             | -         |       | -        | -                            |     | -       | · · · · ·    |                             |                            |        |        |              |     |                              |          |       |         |

รูปหน้าจอแสดงรายงานการเปรียบเทียบปีการประเมินผลจากตัวชี้วัด

การเปรียบเทียบปีการประเมินผลจากตัวชี้วัด มีรายละเอียด ดังนี้ ลำดับที่, ชื่อตัวชี้วัด, น้ำหนัก (ร้อยละ) รอบ 6 เดือน, ผลงาน, คะแนนประเมินตนเอง ในแต่ละรอบ, ส่งออกข้อมูล, พิมพ์ข้อมูล

- ส่งออกข้อมูล : คลิกที่ 획 เพื่อส่งออกข้อมูลเป็นไฟล์ excel
- พิมพ์ข้อมูล : คลิกที่ 볼 เพื่อพิมพ์ข้อมูลเป็นไฟล์เอกสาร
- ผลการประเมินตัวเอง

|   | คำอธิบาย             |  |  |  |
|---|----------------------|--|--|--|
|   | ยังไม่ผ่านการรับรอง  |  |  |  |
|   | อยู่ระหว่างช่วงคะแนน |  |  |  |
| 8 | ยกเลิกตัวชี้วัด      |  |  |  |
| ۲ | เริ่มรายงานรอบถัดไป  |  |  |  |

ห้างหุ้นส่วนจำกัด เฟเวอร์ริทดีไซน์ 211/63 หมู่ 1 หมู่บ้านนนทรี แกลลอรี่ ต.บางไผ่ อ.เมือง จ.นนทบุรี โทร. 02-404-6078-9